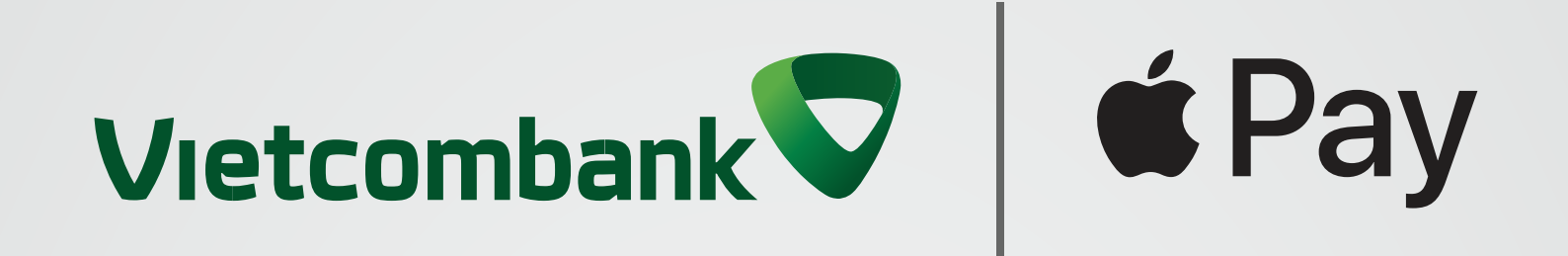

# Hướng dẫn thanh toán thẻ Vietcombank với Apple Pay Thanh toán tại cửa hàng bằng Touch ID

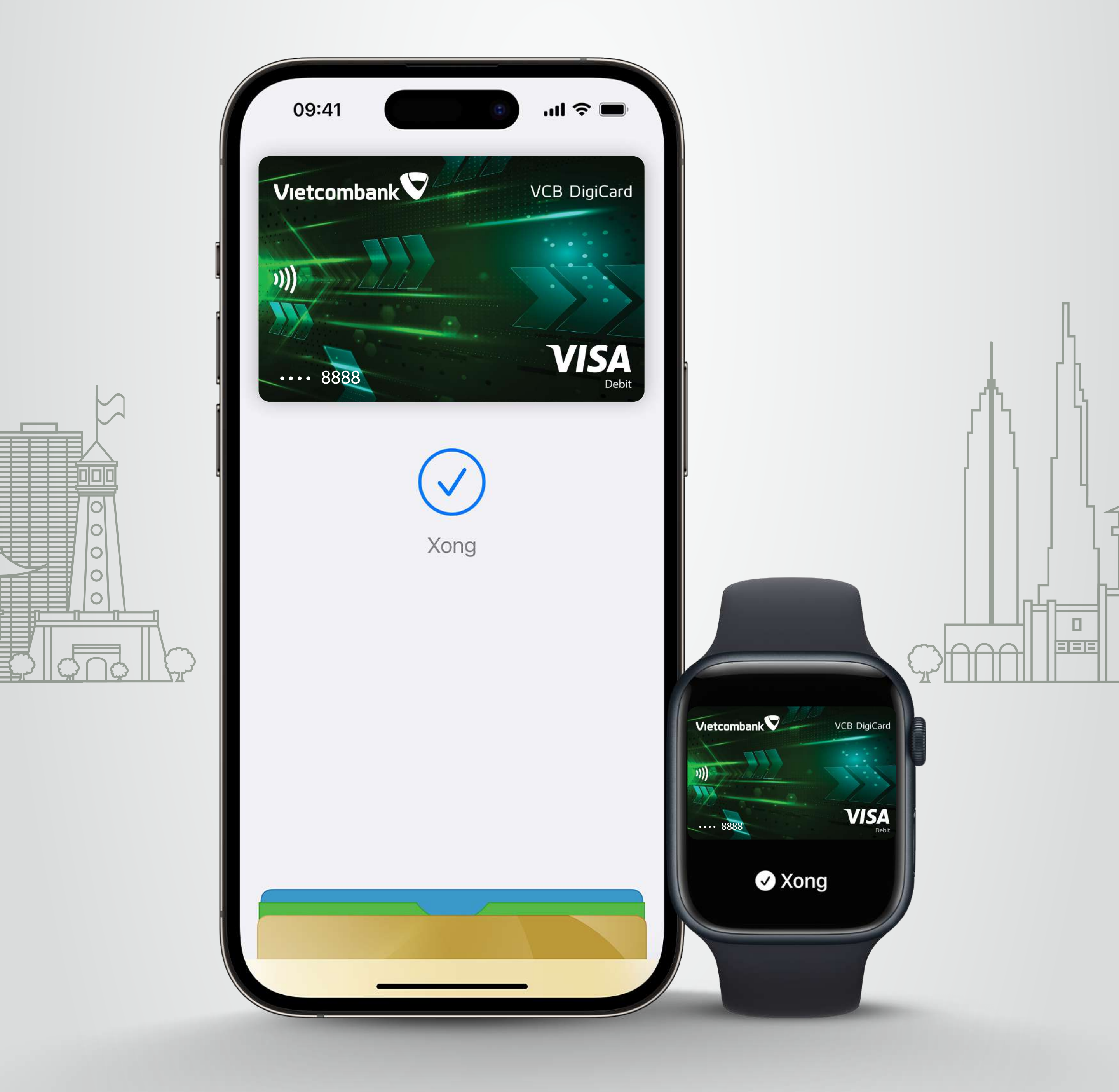

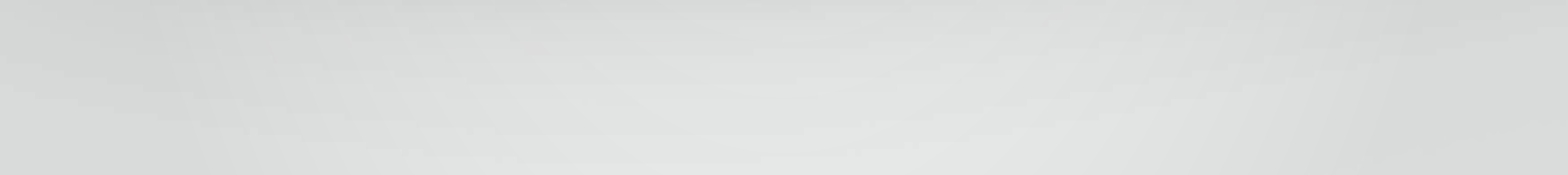

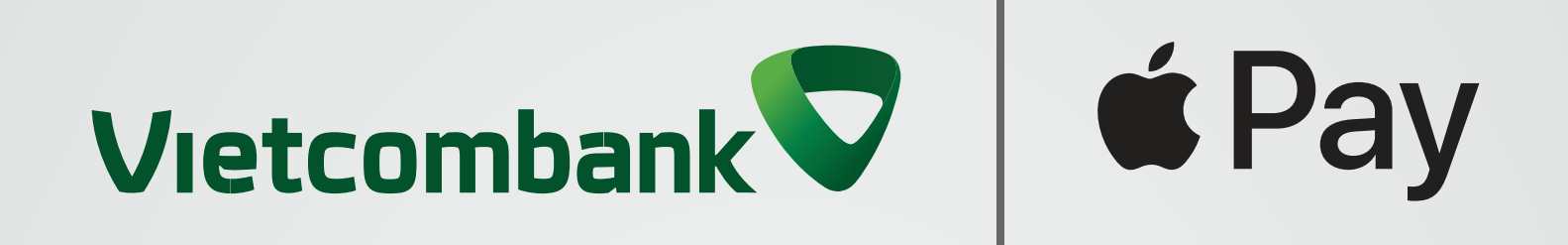

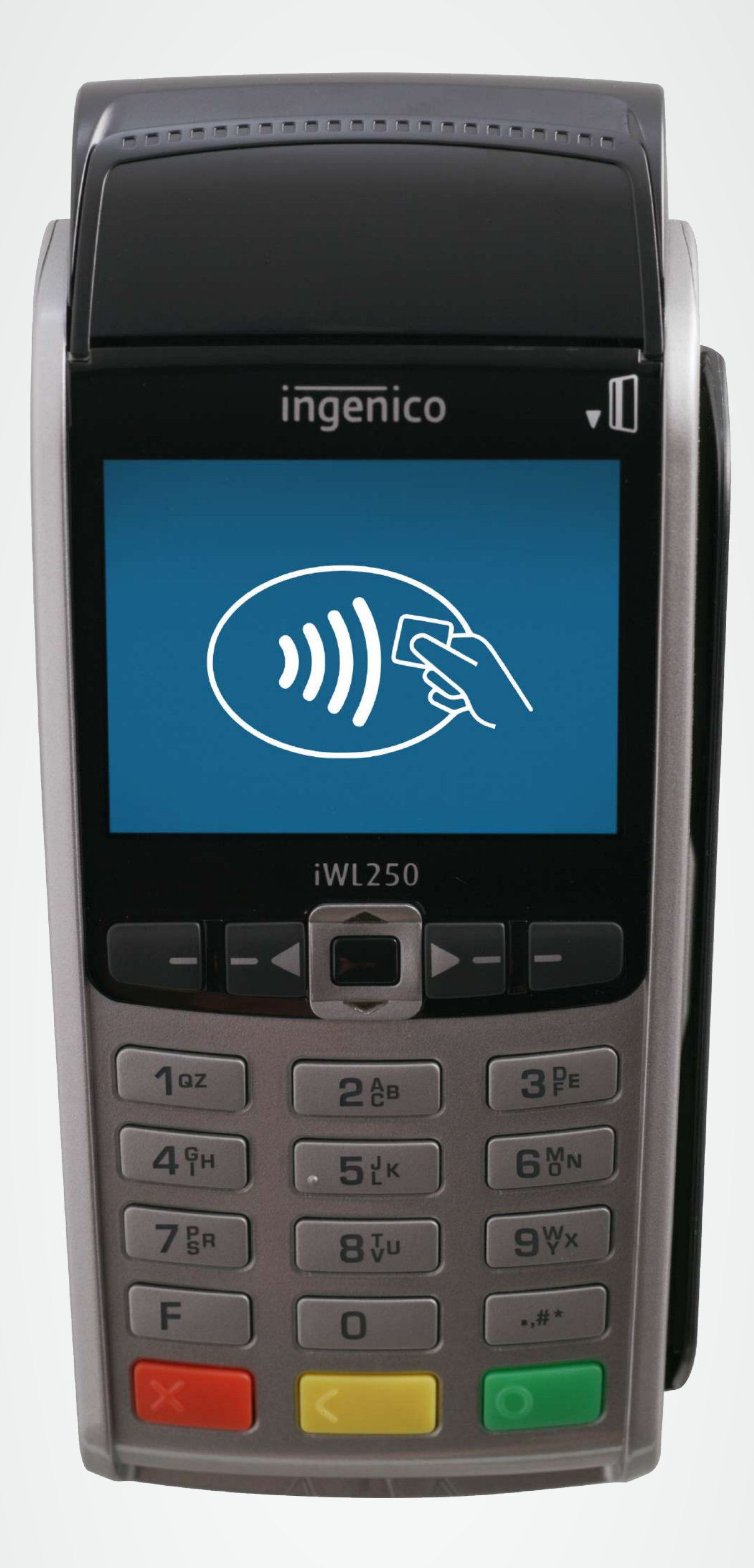

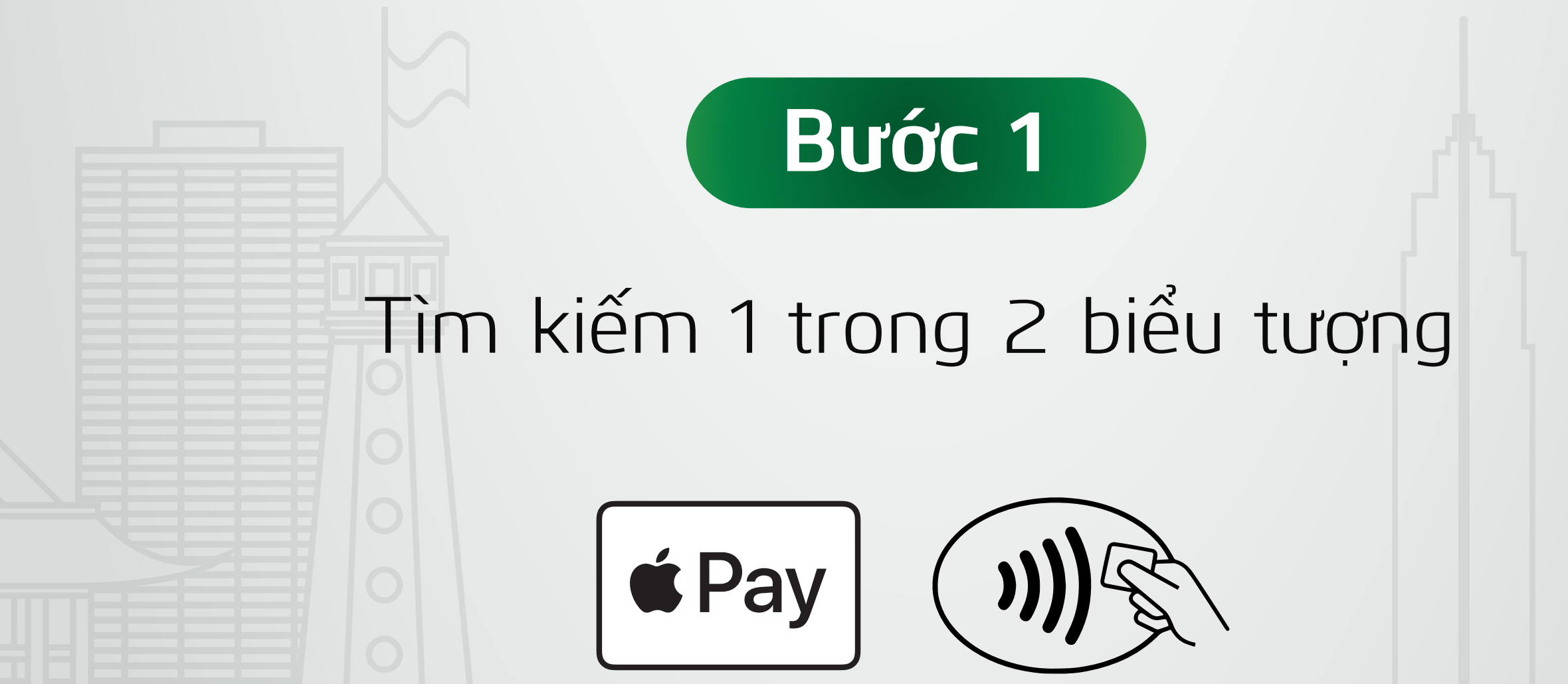

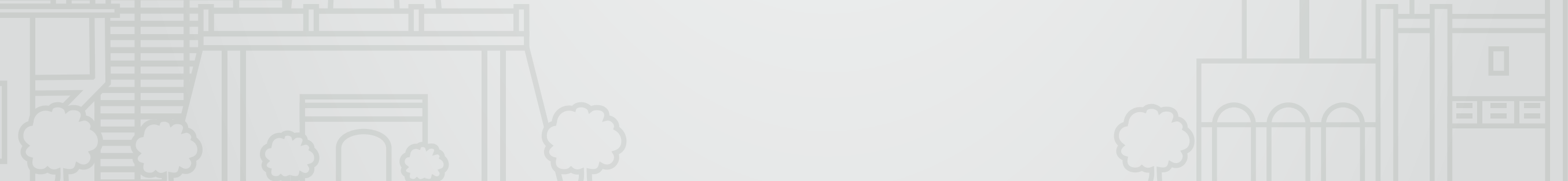

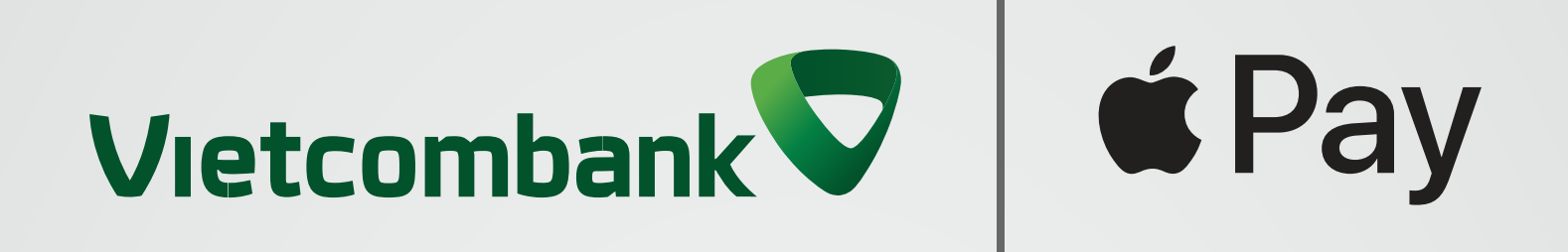

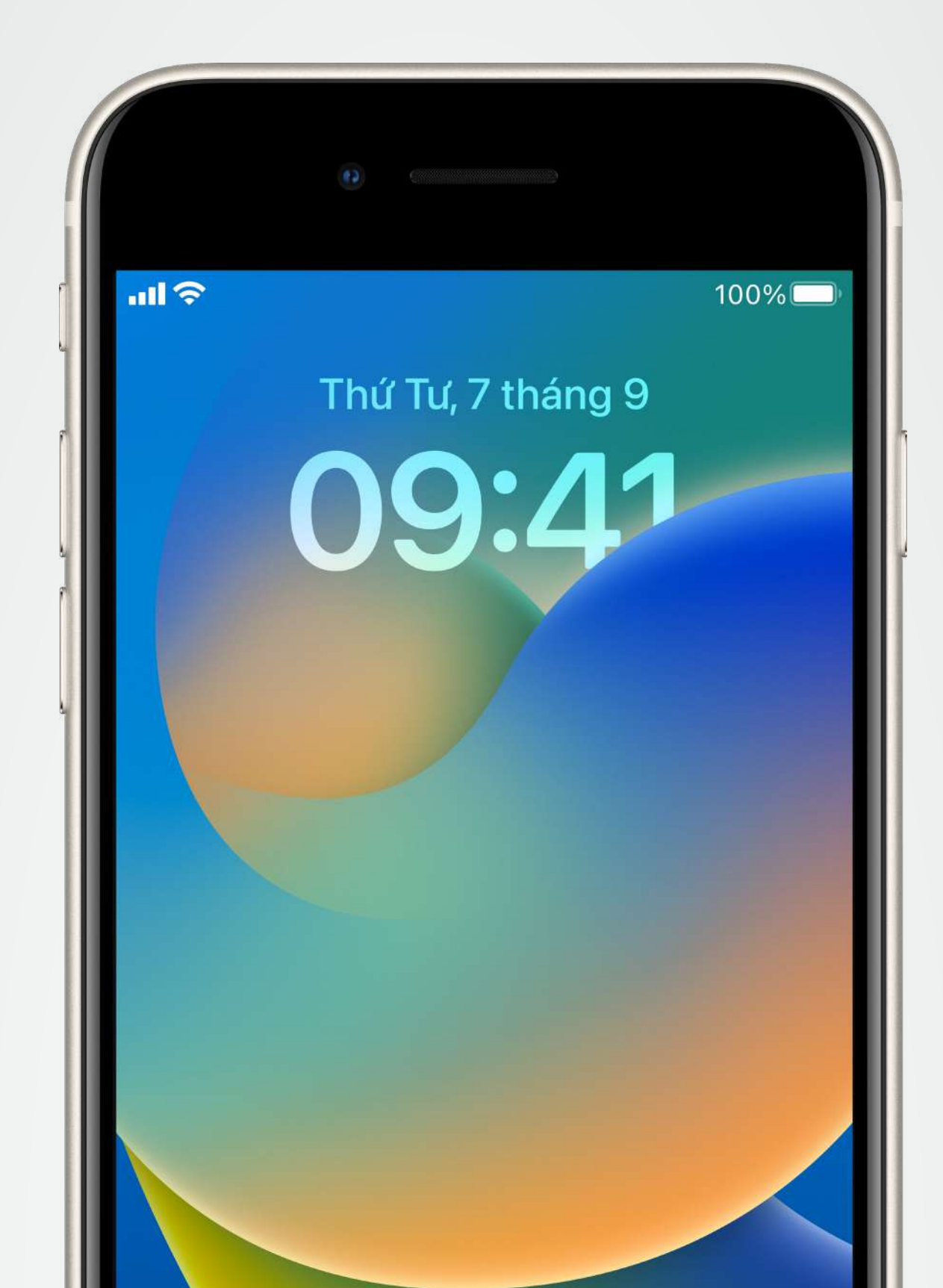

0 🖾

### Bước 2

Đặt ngón tay của bạn lên nút home để xác thực bằng Touch ID.

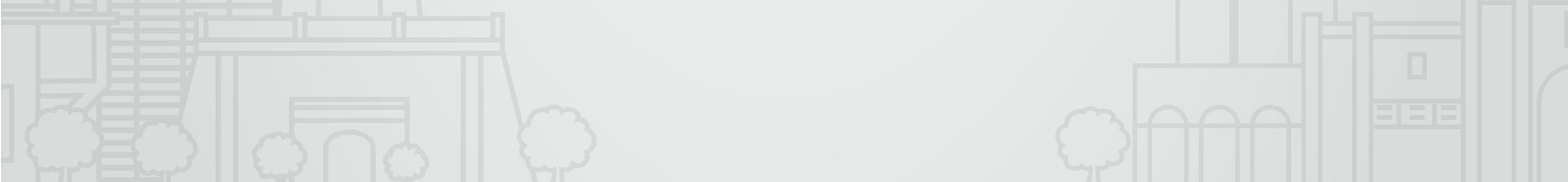

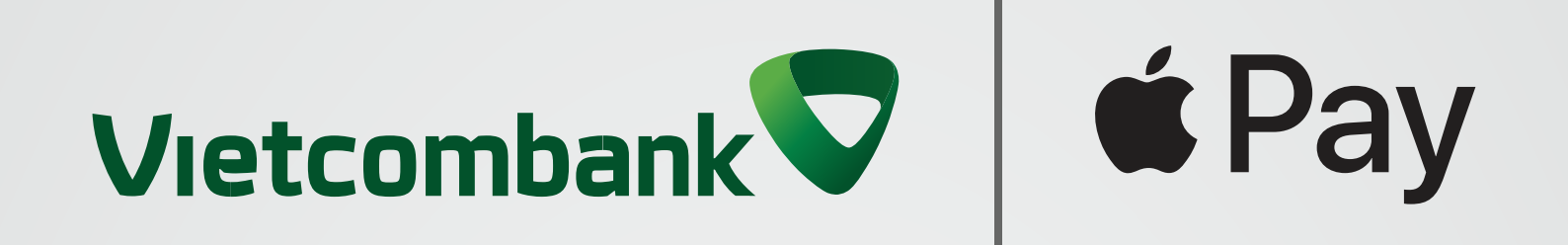

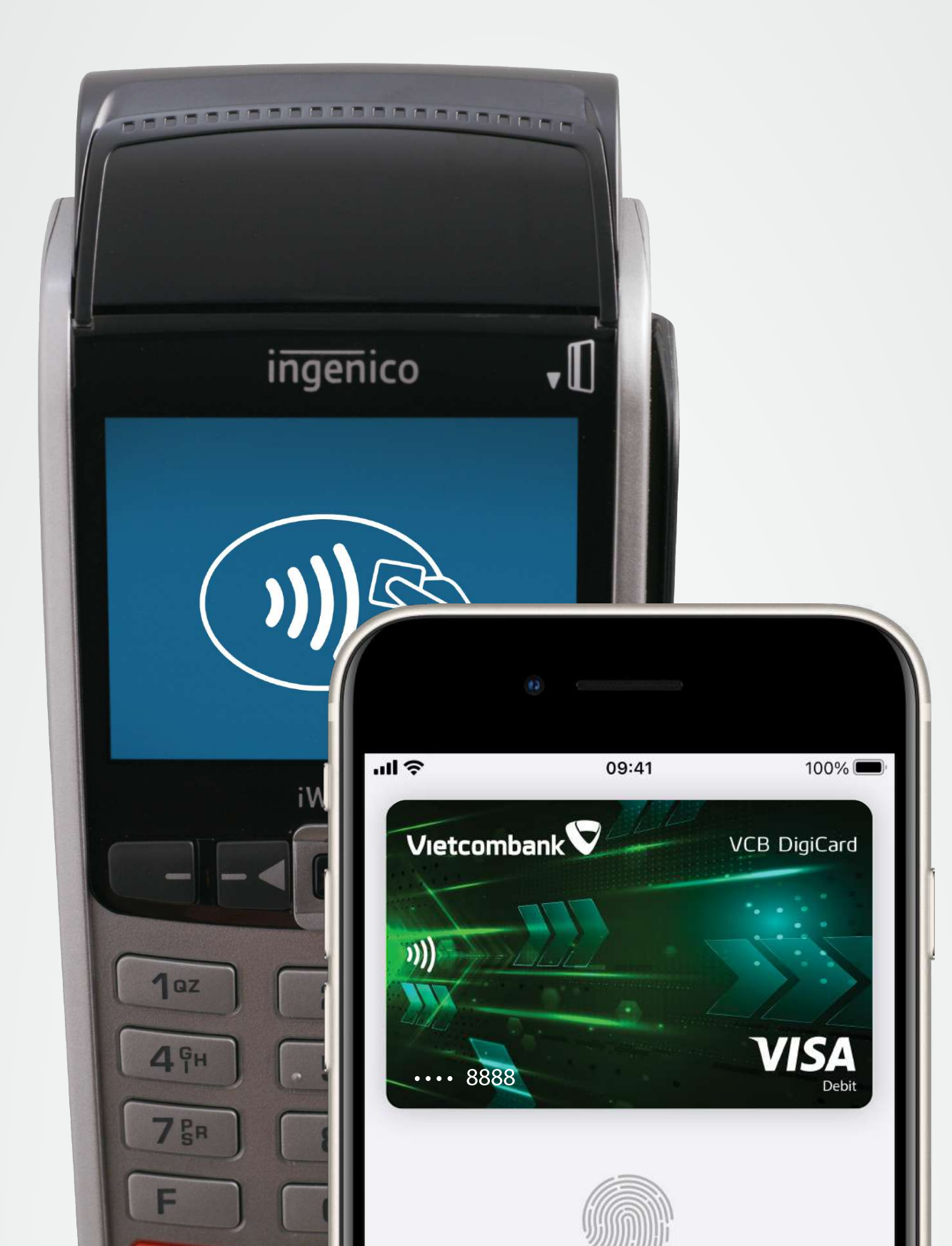

Thanh toán bằng Touch ID

## Βυός 3

### Giữ phần trên iPhone gần màn hình máy đọc thẻ để thanh toán.

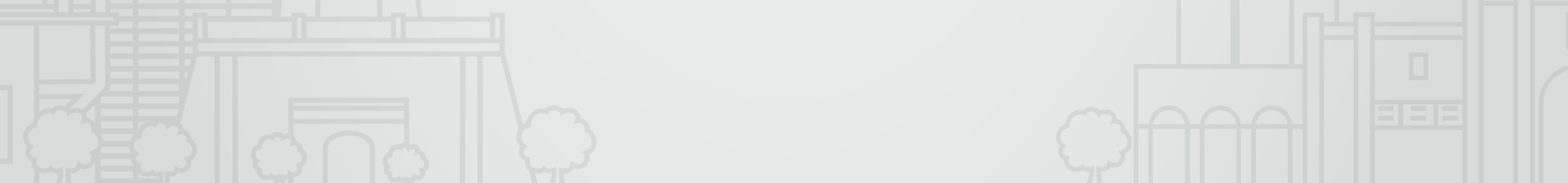

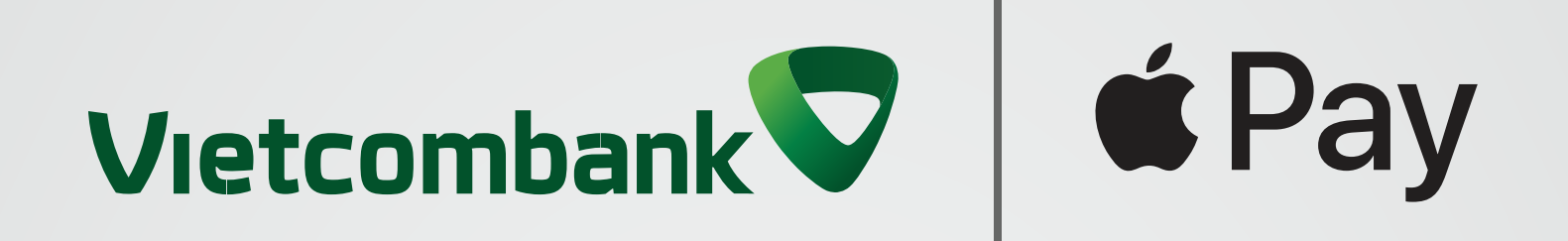

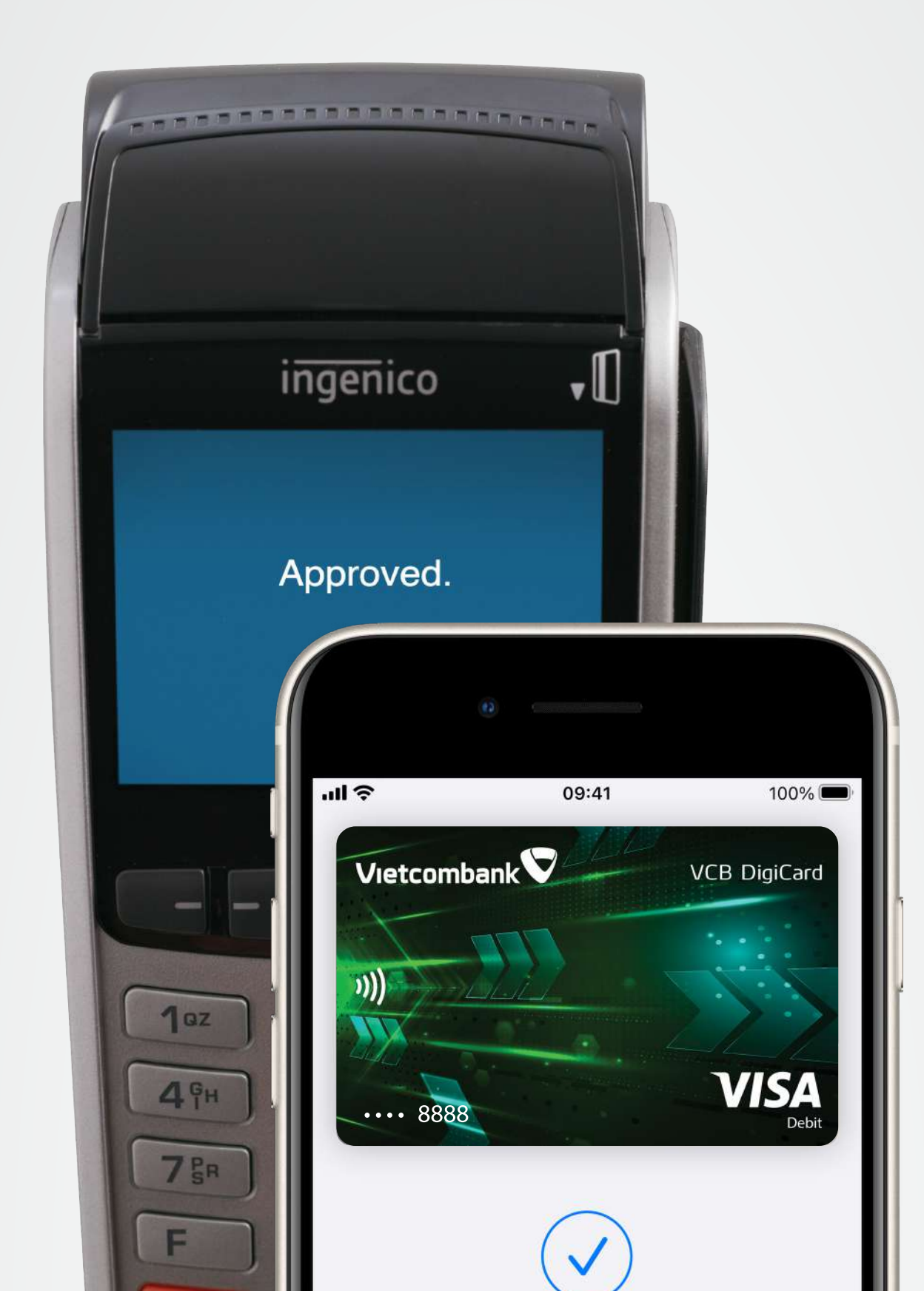

Xong

### Vậy là xong, bạn đã thanh toán thành công!

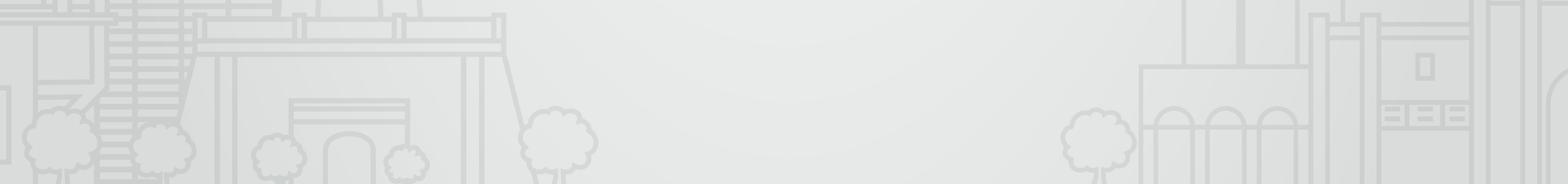

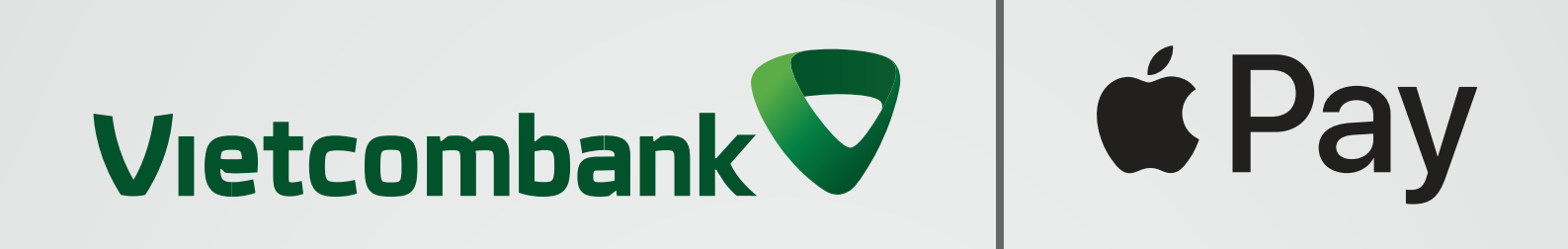

## **Chỉ cần Apple Pay!** Thanh toán siêu dễ dàng, an toàn, bảo mật với thẻ Vietcombank

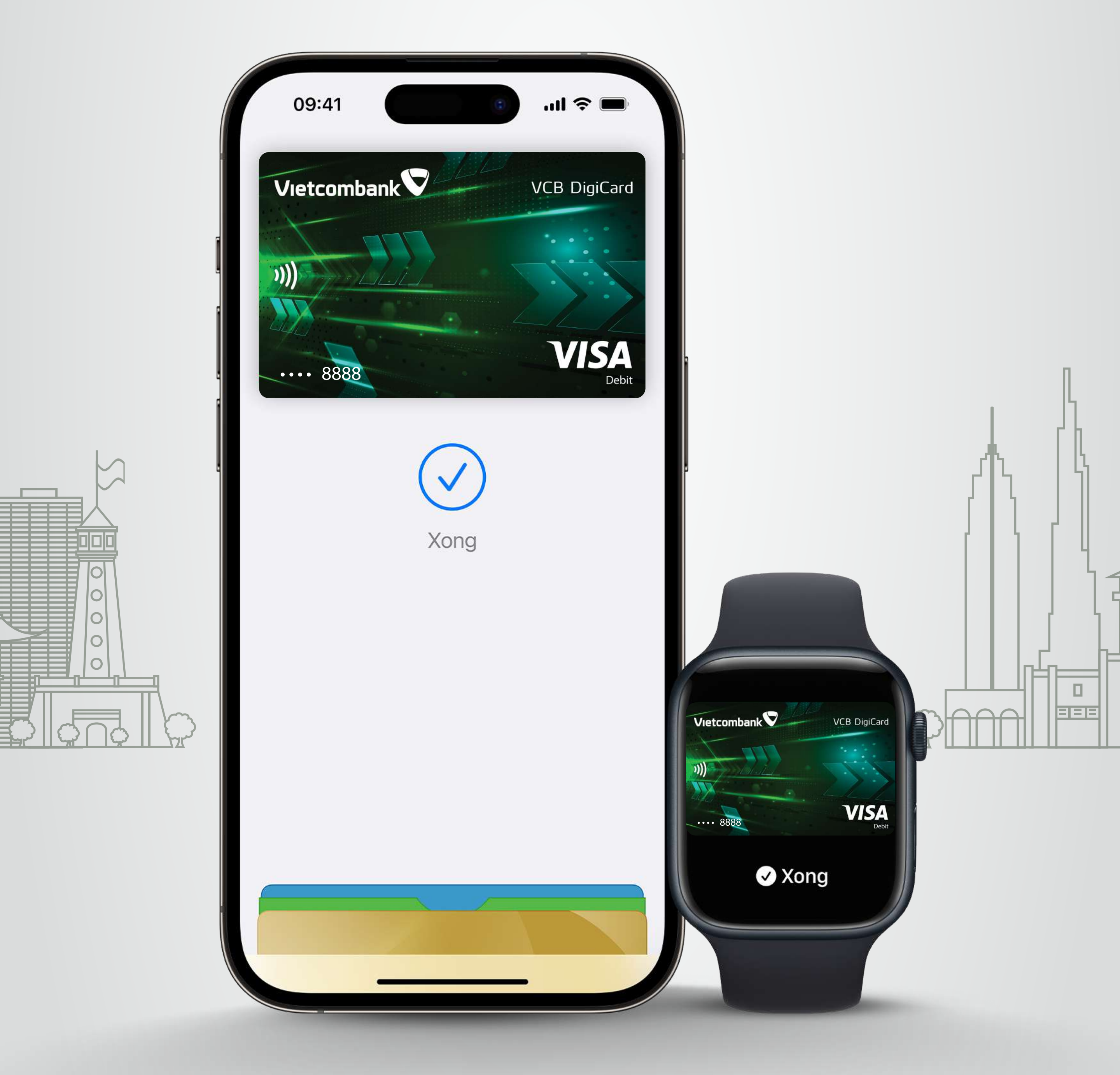

#### Thêm thẻ ngay!